1-6 xID (クロス・アイディ) アプリ・ログイン

| 事前に準備するもの                                          |
|----------------------------------------------------|
| ①スマートフォン・・・・・・マイナンバーカードを読み取り可能な申請者本人所有の<br>スマートフォン |
|                                                    |
| ②マイナンハーカート・・・・・申請者本人のマイナンハーカート                     |
| ③署名用電子証明書の暗証番号・・②のマイナンバーカード受け取り時に設定した6~16          |
| 桁の暗証番号                                             |
| ④メールアドレス・・・・・・申請者本人のメールアドレス※キャリアメール(「au. com」      |
| などの携帯雷話独自のドメイン名が付いたもの)は推奨                          |
|                                                    |
|                                                    |
| <u>登録・設定手順</u>                                     |
| ①アプリのインストール・・・・・1. iPhone をご利用のかた App Store へのリンク  |
| 2. Android をご利用のかた <u>Google Play へのリンク</u>        |
| ②アカウント作成・・・・・・・「xǐDの作成手順」へのリンク                     |
|                                                    |
|                                                    |

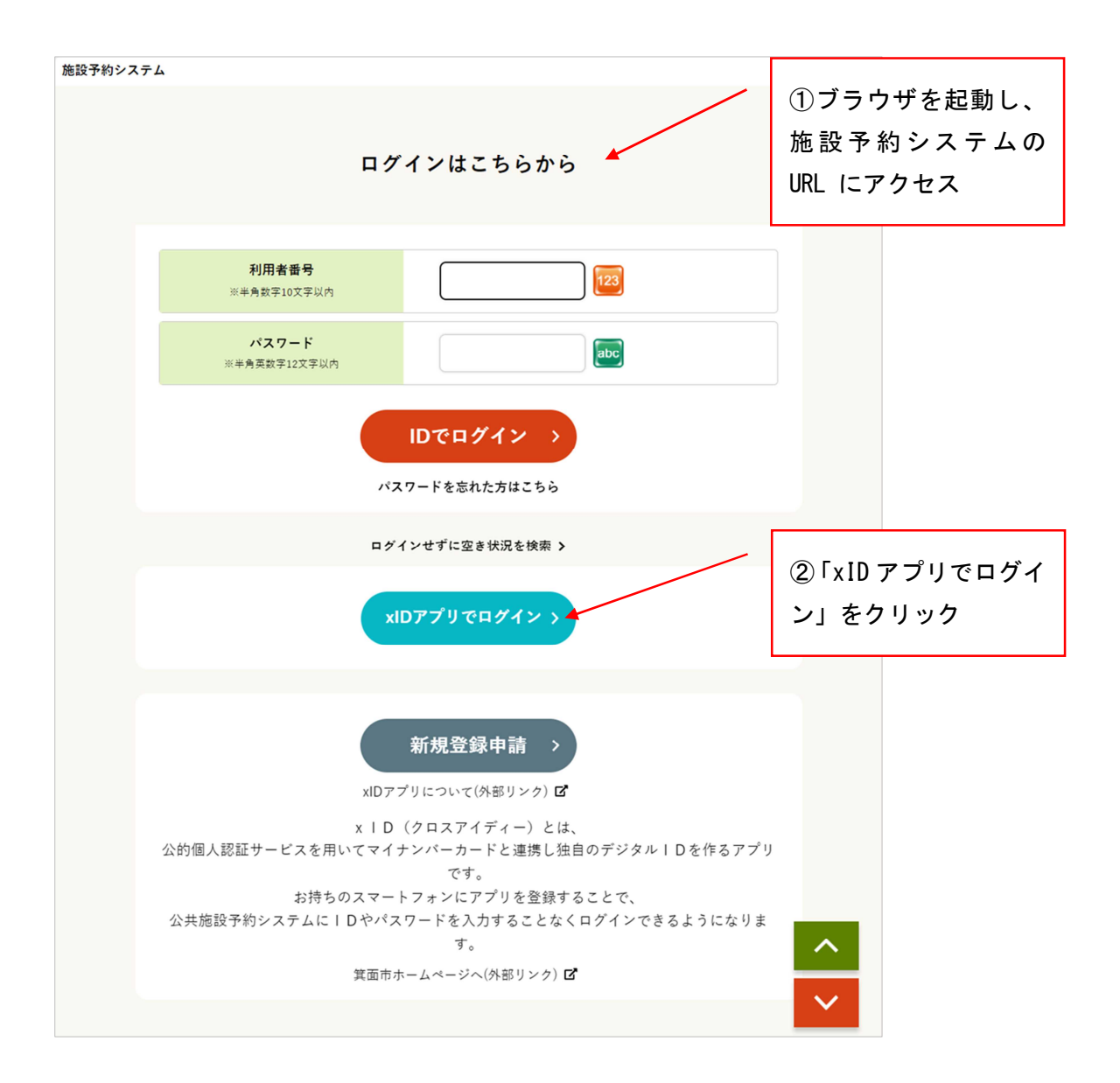

## 1-6 xID アプリ・ログイン

| 施設予約システム                                                             |                                                                               |
|----------------------------------------------------------------------|-------------------------------------------------------------------------------|
| xIDアプリで認証<br>⊠ メール 器 QR Code                                         | ③メールアドレスを入<br>力                                                               |
| xIDで使用中のメールアドレスを入力してください。<br>                                        |                                                                               |
| 次に進む<br>×IDをまだお持ちでないですか?                                             | ④「次に進む」をクリッ<br>ク                                                              |
|                                                                      |                                                                               |
| 施設予約システム                                                             | xID アプリ                                                                       |
| <b>確認コード</b><br><sup>第気期限: あと299<br/>xIDアプリを聞いて、表示された確認コードを選択し</sup> | 死り19秒以内に完了してください ② 認証リクエスト サービス& GO施設予約サービス                                   |
| ⑤確認コードが表示     XID アプリにプッシュ通知     487965                              | ##3-F<br>サービス画面に表示されている数字と同じ数字<br>を選択してください。<br>009349 € ⑥xID アプリを<br>開き「確認コー |
| •                                                                    | 487965 4<br>172952 4                                                          |
| キャンセル                                                                | キャンセル                                                                         |

## 1-6 xID アプリ・ログイン

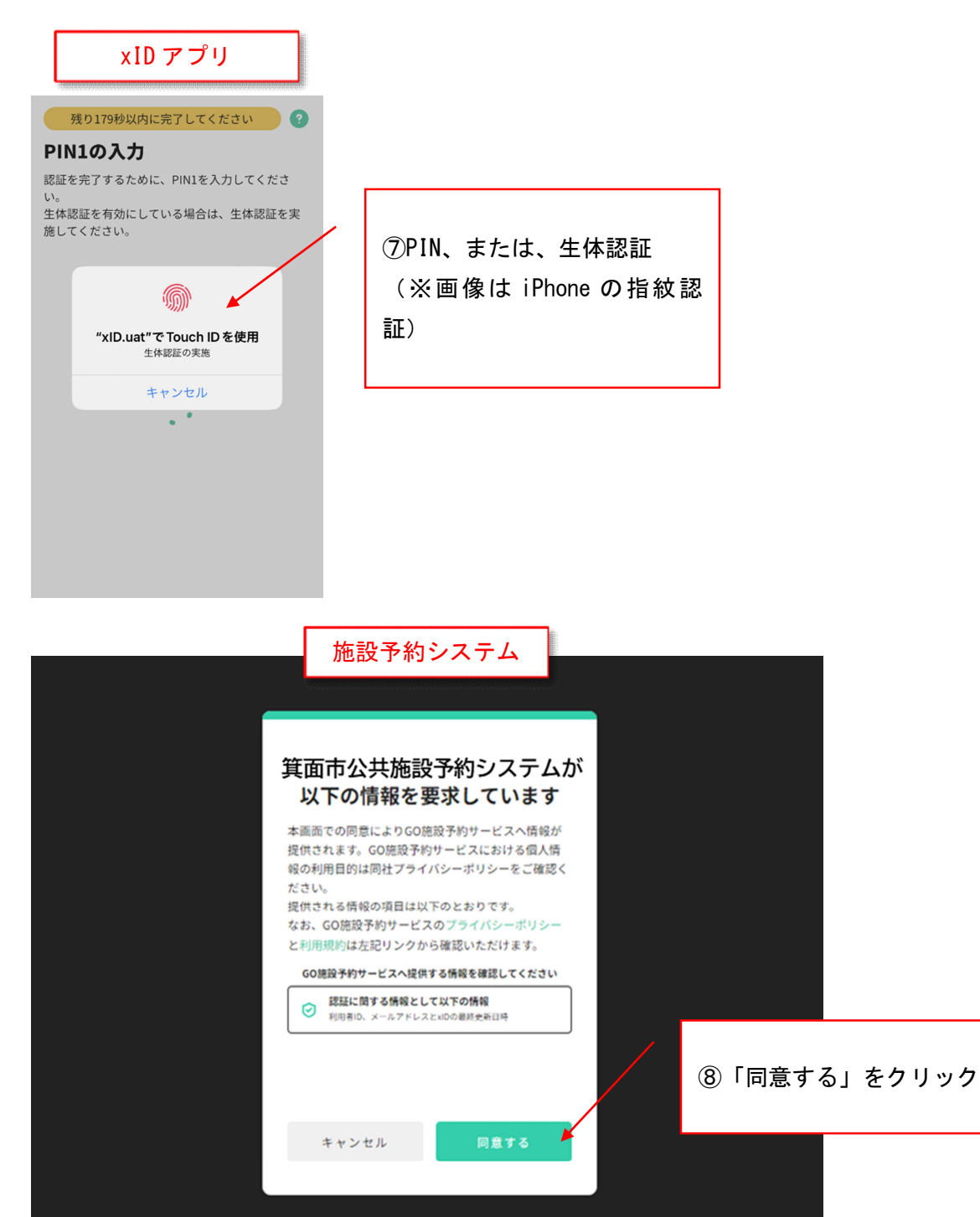

## 1-6 xID アプリ・ログイン

| 施設予約システム             | 4          |                                                                |                                                             |             |      |     |  |  |
|----------------------|------------|----------------------------------------------------------------|-------------------------------------------------------------|-------------|------|-----|--|--|
|                      |            | 申込・登録内署                                                        | <b>ኛの照会・変更</b>                                              |             | ⑨ログイ | ン成功 |  |  |
|                      |            | 以下の手続きはマイペー<br>・予約申込の照会・変更<br>・抽選申込の照会・変更<br>・利用者登録内容の照会 ・メールフ | ジから進んでください。<br>・付帯設備の照会・変更<br>抽選結果の照会・確定・結<br>アドレスの変更 ・パスワ・ | 退<br>- ドの変更 |      |     |  |  |
|                      |            | マイペ (11) (11) (11) (11) (11) (11) (11) (11                     | ージへ ><br>検索                                                 |             |      |     |  |  |
|                      |            |                                                                |                                                             |             |      |     |  |  |
| 1                    |            |                                                                |                                                             |             |      |     |  |  |
| 申込の種類を選択してください       |            |                                                                |                                                             |             |      |     |  |  |
|                      | <b>efe</b> | 施設の空き照会/予約申込                                                   | ¢ #                                                         | 選申込         |      |     |  |  |
|                      |            |                                                                |                                                             |             |      |     |  |  |
| 検索条件(設備・最寄駅・地区)を追加 > |            |                                                                |                                                             |             |      |     |  |  |
|                      |            | 選択した多                                                          | €件で次へ →                                                     |             |      |     |  |  |